# epati

# Kullanıcı SSH Yapılandırılması

Ürün: Antikor v2 - Yeni Nesil Güvenlik Duvarı Yapılandırma Örnekleri

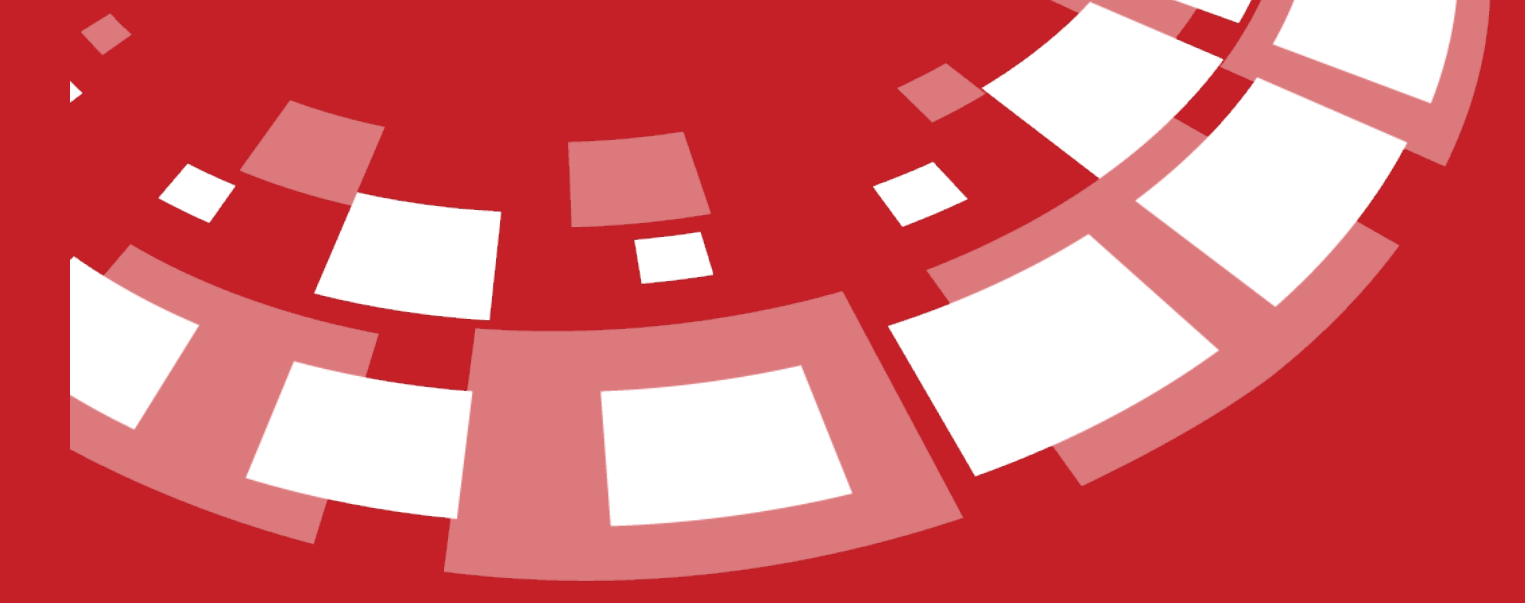

www.epati.com.tr

# **EPOTİ** Kullanıcı SSH Yapılandırılması

Arayüz kullanıcılarının SSH'a erişebilmesi için ilk önce ssh-key üretmelidir.

# Adım 1

Windows+R tuşlarına basılarak Çalıştır açılır ve cmd yazılır.

| 💷 Çalış     | tır                                                                                                    | $\times$ |
|-------------|----------------------------------------------------------------------------------------------------|----------|
| ٨           | Bir program, klasör, belge veya Internet kaynağının adını<br>yazdığınızda Windows sizin için açacaktır. |          |
| <u>A</u> ç: | cmd                                                                                                    | $\sim$   |
|             | Tamam İptal G <u>ö</u> zat                                                                              |          |

Not: Linux'da arama gezginine terminal veya uçbirim yazarak erişebilirsiniz.

## Adım 2

Gelen Komut istemine ssh-keygen komutu yazılır.

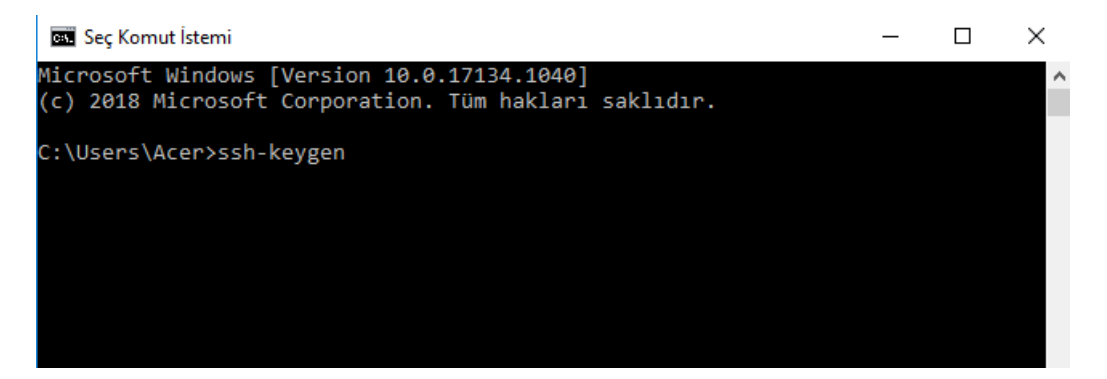

Dosya yolu belirtilir.

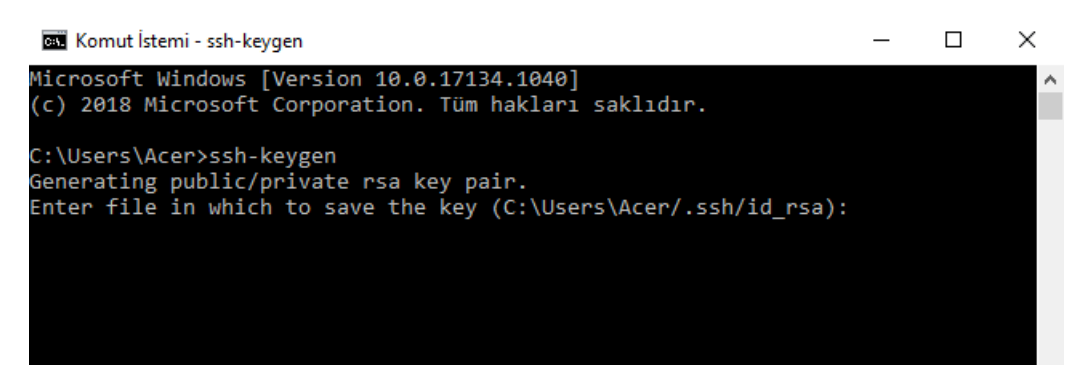

Parola(passphrase) belirtilir. (SSH erişimi için)

| 🖦 Komut İstemi                                         | 2 <u>101</u> 0) |      | × |
|--------------------------------------------------------|-----------------|------|---|
|                                                        |                 |      | ^ |
| C:\Users\Acer>ssh-keygen                               |                 |      |   |
| Generating public/private rsa key pair.                |                 |      |   |
| Enter file in which to save the key (C:\Users\Acer/.ss | h/id_rs         | a):  |   |
| Enter passphrase (empty for no passphrase):            |                 |      |   |
| Enter same passphrase again:                           |                 |      |   |
| Your identification has been saved in C:\Users\Acer/.s | sh/id_r         | sa.  |   |
| Your public key has been saved in C:\Users\Acer/.ssh/i | d_rsa.p         | oub. |   |
| The key fingerprint is:                                |                 |      |   |
| SHA256:2jj/cS18znZw39SKq4quzvGI1noPf/vrz4NhnruOgdo ber | ke@berk         | e    |   |
| The key's randomart image is:                          |                 |      |   |
| +[RSA 2048]+                                           |                 |      |   |
|                                                        |                 |      |   |
|                                                        |                 |      |   |
| i i                                                    |                 |      |   |
| i i                                                    |                 |      |   |
|                                                        |                 |      |   |
|                                                        |                 |      |   |
|                                                        |                 |      |   |
| 1  000 + 0+0+0  0                                      |                 |      |   |
|                                                        |                 |      |   |
|                                                        |                 |      |   |
| +[JIIA230]+                                            |                 |      |   |
| ()) Usons) Ason)                                       |                 |      |   |
| C: (Users (Acer)                                       |                 |      |   |
|                                                        |                 |      |   |
|                                                        |                 |      | ~ |
|                                                        |                 |      |   |

SSH için oluşturulacak şifre belirlenir ve belirtilen dizine (C:\Users\Acer/.ssh/id\_rsa) kaydedilir. (Bu dizin bilgisayardan bilgisayara değişiklik gösterebilmektedir.)

| Ad       | ^ | ~ | Değiştirme tarihi | Tür               | Boyut |
|----------|---|---|-------------------|-------------------|-------|
| id_rsa   |   |   | 29.01.2020 08:53  | Dosya             | 2 KB  |
| 📑 id_rsa |   |   | 29.01.2020 08:53  | Microsoft Publish | 1 KB  |

Not: Aynı komutlar ile linux işletim sisteminde bulunan komut satırında da yapılabilmektedir. Komutları uyguladıktan sonra kaydedeceği dizin ise "/home/*kullanıcıadı*/.ssh" klasörüdür.

"id\_rsa.pub" dosyasına sağ tıklayıp birlikte aç seçilir.

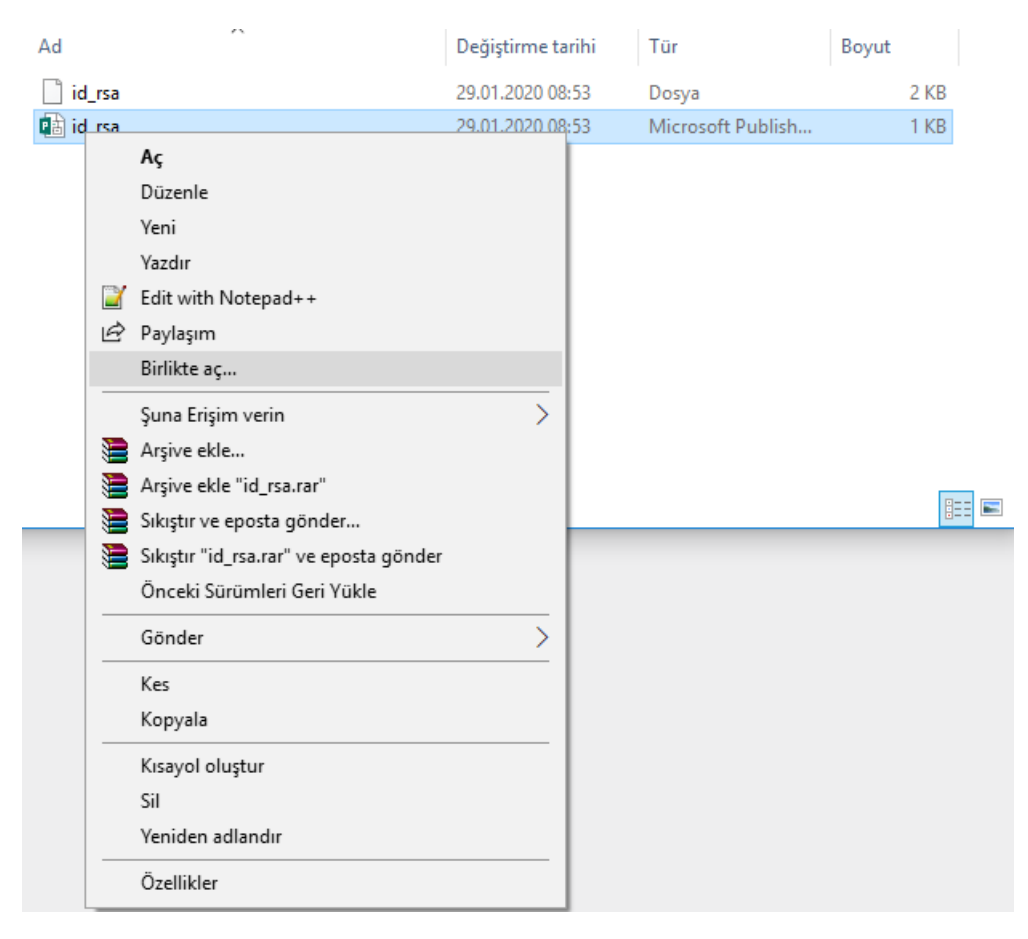

Not Defteri ile birlikte açılır.

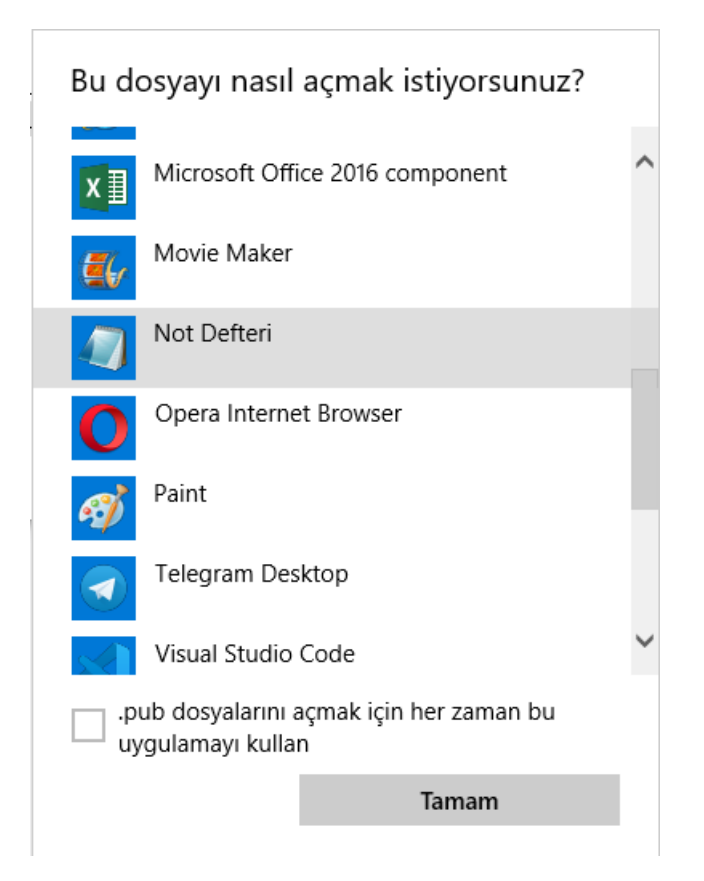

Açılan keyin içeriğinin tamamı kopyalanır.

Dosya Düzen Biçim Görünüm Yardım

| ssh-rsa                                  |                                       |
|------------------------------------------|---------------------------------------|
| AAAAB3NzaC1yc2EAAAADAQABAAABAQCmzglyAaJl | .jDfOy9Kh/16Ovfr6xwqfz                |
| 6/9CmCIsqcb909BMZ0y33MCm9+rogdg7l5/bFj0g | aSO1qMfpoWTFKh3kY8PXQ                 |
| Ya2UTpSzYcofeb25oo0                      |                                       |
| +cKHvMEYVr0NcYN5BvUtX4jyiV4+5041utyRBcZE | RISpupE5RWzklrfHyL6zd                 |
| TY1KBZoerAnRcIQeSMPae9oAVtgKkbYVo7fZ/kYC | Czzr6FXayUUeV1a1NVa5Y                 |
| ylZ0kOx                                  |                                       |
| +MihZbfZQMmuUkXWaLd7dxBdBwcygOS1eeFk43/  | Geri Al                               |
| 4nzIwd8B7PzUlXxhRRPM1AQwXzd3hUxWDglz7Xf  | Kes                                   |
|                                          | Kopyala                               |
|                                          | Yapıştır                              |
|                                          | Sil                                   |
|                                          | Tümünü Seç                            |
|                                          | Sağdan sola okuma düzeni              |
|                                          | Unicode denetim karakterlerini göster |
|                                          | Unicode denetim karakteri ekle >      |

Yeniden Dönüştürme

IME Aç

SSH yapacak kullanıcı için arayüze giriş yapıldıktan sonra profil'e gidilir.

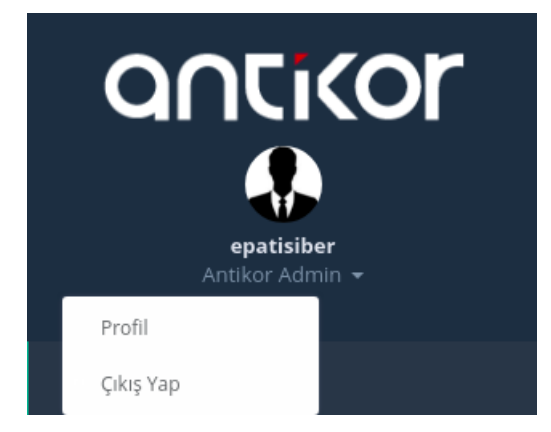

"id\_rsa.pub" dosyasından alıp kopyaladığımız key, profilde SSH Public Key kısmına yapıştırılır.

| Profil                                                     |                                                                       |  |  |  |  |
|------------------------------------------------------------|-----------------------------------------------------------------------|--|--|--|--|
| Profil Resmi                                               | Profil Fotoğrafi Yükle                                                |  |  |  |  |
|                                                            | Profil Fotoğrafi : 👤 Yükle                                            |  |  |  |  |
| Kullanıcı Adı : epatisiber                                 |                                                                       |  |  |  |  |
| Kullaner, Bileilari                                        | Dil Ayarları                                                          |  |  |  |  |
|                                                            | ♥ tr ◯ en ◯ ar                                                        |  |  |  |  |
| Adı : Antikor                                              |                                                                       |  |  |  |  |
| Soyadı : epatisiber                                        | Parola Değiştir                                                       |  |  |  |  |
| Kimlik Numarası : 1111111111                               | Kullanıcı Parolasını Değiştir                                         |  |  |  |  |
| Telefon : 3243610233                                       | iki Adımlı Kimlik Doğrulama                                           |  |  |  |  |
| E-Posta : <b>bilgi@epati.com.tr</b>                        |                                                                       |  |  |  |  |
| Doğum Tarihi : 2008-06-08                                  | ıki Adımlı Kımlık Doğrulama Ayarları                                  |  |  |  |  |
| lik Giriş Tarihi : <b>2021-06-17 20:03:03+03</b>           | Gösterge Panelini Sıfırla                                             |  |  |  |  |
| Son Giriş Tarihi : 2021-06-17 20:29:54+03                  | Gösterge Panelini Sifirla                                             |  |  |  |  |
| Kim Tarafından oluşturuldu : berke.temel.atak@epati.com.tr | SSH Public Key                                                        |  |  |  |  |
|                                                            |                                                                       |  |  |  |  |
|                                                            | ssh-rsa AAAAB3NzaC1yc2EAAAADAQABAAABgQCkjo73Dh9d8snxtsR3dDLRyh Kaydet |  |  |  |  |

## Adım 3

Arayüzde Yönetim Paneli Kullanıcıları kullanıcıları menüsünden ssh erişimi verilecek kullanıcı(bu yapılandırma örneği için *epatisiber* kullanıcısı) için *Düzenle* işlemine tıklanır.

|     | <b>알</b> Y | /önetin            | n Pa  | aneli Ay          | arları        | ~              |         |                   |                   |                  |                                        |   |       |
|-----|------------|--------------------|-------|-------------------|---------------|----------------|---------|-------------------|-------------------|------------------|----------------------------------------|---|-------|
|     |            | Yöneti             | m P   | Paneli A <u>y</u> | yarları       |                |         |                   |                   |                  |                                        |   |       |
|     |            | Kullanıcı Rolleri  |       |                   |               |                |         |                   |                   |                  |                                        |   |       |
|     |            | Kullanıcı Grupları |       |                   |               |                |         |                   |                   |                  |                                        |   |       |
|     |            | Yöneti             | m P   | Paneli Kı         | ullanıcıları  |                |         |                   |                   |                  |                                        |   |       |
|     |            | Yasakl             | ana   | an Kulla          | nıcılar       |                |         |                   |                   |                  |                                        |   |       |
| öne | tim Paneli | i Kullanıcılar     | I     |                   |               |                |         |                   |                   |                  |                                        |   |       |
| XLS | CSV        | PDF                |       |                   |               |                |         |                   | ⊞ Göster/         | Gizle 🚽 Sayfa    | Başı Kayıt Sayısı                      |   | Tamam |
| #   | Durum      | ↓≞ Ac              | h     | 🕸 Soyadı          | 👫 Kullanıcı A | dı ↓î İşlemler | _       |                   |                   |                  |                                        |   |       |
| 1   | Aktif      | An                 | tikor | Admin             | epatisiber    | 🕼 Düzen        | 💼 sil 💡 | 皆 Grup Üyelikleri | → Yetkiler ve Rol | ler 🔹 🛊 Detaylar | <ul> <li>Sertifika Yönetimi</li> </ul> | • |       |
| 2   | Aktif      | An                 | tikor | Admin             | admin         | 🕼 Düzen        | 💼 Sil 🕴 | 🖀 Grup Üyelikleri | → Yetkiler ve Rol | ler 🔹 🛊 Detaylar | <ul> <li>Sertifika Yönetimi</li> </ul> | • |       |
|     |            |                    |       |                   |               |                | « < 1   | > 39              |                   |                  |                                        |   |       |

#### SSH Erişimi checkbox'ı işaretlenir.

| Yönetim Paneli Kullanıcıları - Ka                  | yıt Düzeltme                        | ×                                           |
|----------------------------------------------------|-------------------------------------|---------------------------------------------|
| Durum                                              | Aktif                               |                                             |
| Kimlik Bilgileri                                   | 111*****11 - Antikor Admin          | x *                                         |
| Kullanıcı Adı                                      | epatisiber                          |                                             |
|                                                    | Admin Kullanıcısı Sms Dogrulama Yap | Erişimi                                     |
| Yetkili Olduğu İstemci<br>Grupları                 |                                     |                                             |
| Filtreleme İçin Yetkili<br>Olduğu İstemci Grupları |                                     | Yetkili<br>olduğu gruplar<br>ile aynı olsun |
|                                                    |                                     | 🖉 İptal 🕒 Kaydet                            |
|                                                    |                                     |                                             |
|                                                    |                                     |                                             |

Checkbox işaretlendikten sonra SSH Yetkileri bölümüne kullanıcı için izinli olacak SSH komutları girilir.

*Tümünü Seç* butonu tüm komutları SSH yetkilerine getirecektir. (Kullanıcı SSH komutlarının hepsini kullanabilecek.)

| Yönetim Paneli Kullanıcıları - Kay | yıt Düzeltme                                                                                                    | × |
|------------------------------------|----------------------------------------------------------------------------------------------------|---|
| Durum                              | Aktif                                                                                                    |   |
| Kimlik Bilgileri                   | 111*****11 - Antikor Admin ×                                                                                                    | • |
| Kullanıcı Adı                      | epatisiber                                                                                                    |   |
|                                    | Admin Kullanıcısı Sms Dogrulama Yap 🗸 SSH Erişimi                                                                                                    | _ |
| SSH Yetkileri                      | x tcpdump x route x ifconfig x netstat x ping                                                                                                    |   |
|                                    | x ping6 x nslookup x traceroute x grep x more                                                                                                    |   |
|                                    | x     less     x     ssh     x     arp     x     ndp     x     radtest                                                                                                    |   |
|                                    | ×   iperf x trafshow adminKonsolu x ethernet                                                                                                    |   |
|                                    | $ \begin{array}{c c c c c c } \hline & & & \\ \hline & & & \\ \hline \hline & & & \\ \hline & & & \\ \hline & & & \\ \hline \hline & & & \\ \hline \hline & & & \\ \hline \hline \\ \hline & & & \\ \hline \hline \\ \hline \\$ |   |
|                                    | ×   pgsqlServer x   firewall x   uygula x   servis x   paket                                                                                                    |   |
|                                    | ×   lisans x   ssh-sifresi-<br>degistir x   radiusDebug × +                                                                                                    |   |
|                                    | ×   ipsecPolicy x   bufferTemizle x   tabloListesi                                                                                                    |   |
|                                    | × dhcpTara × bootMesajlari × sistemLoglari × tarih                                                                                                    |   |

Kullanıcı için izinli SSH komutları girildikten sonra Kaydet butonuna tıklanılır.

| Durum                                             | Aktit                                                                                                    |
|---------------------------------------------------|----------------------------------------------------------------------------------------------------|
| Kimlik Bilgileri                                  | 111*****11 - Antikor Admin × •                                                                                                    |
| Kullanıcı Adı                                     | epatisiber                                                                                                    |
|                                                   | Admin Kullanıcısı Sms Dogrulama Yap 🗸 SSH Erişimi                                                                                                    |
| SSH Yetkileri                                     | x       tcpdump       x       route       x       ifconfig       x       netstat       x       ping         x       ping6       x       nslookup       x       traceroute       x       grep       x       more         x       less       x       telnet       x       ssh       x       arp       x       ndp       x       radtest         x       iperf       x       trafshow       x       adminKonsolu       x       ethernet         x       kullanici       x       disk-       x       yenidenBaslat       x       poweroff         x       pgsqlServer       x       firewall       x       uygula       x       servis       x       paket |
|                                                   | × lisans × ssh-sifresi-degistir × radiusDebug ×   × ipsecPolicy × bufferTemizle × tabloListesi   × dhcpTara × bootMesajlari × sistemLoglari   × donanim-bilgisi × disk-bilgisi ×   × webTarayici × http-loglari ×   × webTarayici × http-loglari ×                                                                                                    |
|                                                   | ×     cluster-ceza-<br>skoru     ×     cluster-<br>durumu       ×     hotspot-kota-<br>sifirla     ×     ipsec                                                                                                    |
| Yetkili Olduğu İstemci<br>Grupları                |                                                                                                    |
| Filtreleme İçin Yetkili<br>Iduğu İstemci Grupları | Yetkili<br>olduğu gruplar<br>ile aynı olsun                                                                                                    |
|                                                   | Ø lptal<br>■ Kayd                                                                                                    |
| Ka                                                | ydedildi                                                                                                    |

Kaydınız başarıyla güncellenmiştir

ОК

Yapılan ayarlar kaydedildikten sonra Tanımları Uygula butonuna tıklanır.

×

| Yö | ne    | tim Panel       | i Kullanıcıla | arı      |                 | Tanımları Uygula 1                                                                     |  |
|----|-------|-----------------|---------------|----------|-----------------|----------------------------------------------------------------------------------------|--|
| Yö | netii | n Paneli Kullan | ıcıları       |          |                 | ©Yemie +Ede                                                                            |  |
|    | ĸLS   | CSV PDF         |               |          |                 | III Göster/Gibe + Sayta Başı Kayıt Saytsı Tamam Tehrek ≠ Filrek                        |  |
|    | ÷     | Durum           | J≜ Adı        | 1 Soyadı | 👫 Kullanıcı Adı | 1† işlemler                                                                            |  |
| 1  |       | Aktif           | Antikor       | Admin    | epatisiber      | ② Düzenle ☐ Si Marchiteri → Yetkiler ve Roller * Detaylar Settifika Yönetimi *         |  |
| 2  |       | Aktif           | Antikor       | Admin    | admin           | CZ Diazenie 📋 SI 📽 Grup Uyelikien → Yetkiler ve Roller 🛊 Detaylar 🔹 Seculika Yonetim - |  |
|    |       |                 |               |          |                 | a c 1 x x                                                                              |  |
|    |       |                 |               |          |                 |                                                                                        |  |
|    |       |                 |               |          |                 |                                                                                        |  |
|    |       |                 |               |          |                 |                                                                                        |  |

#### Uygulanacak İşlem Listesinde Hepsini Uygula butonuna tıklanır.

|                           | antikor v2 NGFW Staging - STAGING | Sayfa ismi girmeye başlayın | Q 🕞 Çıkış Yap 🚍    |
|---------------------------|-----------------------------------|-----------------------------|--------------------|
| Uygulanacak İşlem Listesi |                                   |                             | Tanımları Uygula 2 |
|                           |                                   |                             | 📰 Hepsini Uygula   |
| SSH Kullanıcıları 🕚       |                                   |                             | Uygula             |
| SSH Yetkileri 🚳           |                                   |                             | Uygula             |

### Adım 4

SSH erişimi için Komut İstemi veya MobaxTerm kullanılabilir.

#### Terminal ile SSH Bağlantısı

Adım 1'deki işlem tekrar uygulanarak komut istemi açılır.

ssh kullanıcıadı@antikorlPadresi -p 22022 şeklinde komut yazılır.

```
C:\Users\test>ssh epatisiber@10.2.3.163 -p 22022
The authenticity of host '[10.2.3.163]:22022 ([10.2.3.163]:22022)' can't be established.
ECDSA key fingerprint is SHA256:pTOpJfFnISYKrtsS50MfNlpblnZLKEVt8qSIgYKYkDg.
Are you sure you want to continue connecting (yes/no/[fingerprint])? _
```

İlk önce "Are you sure want to continue connecting (yes/no)?" sorusuna "yes" yazıldıktan sonra**Adım 2**'de belirlenen parola (passphrase) ile açılır.

#### MobaXterm ile SSH Bağlantısı

Mobaxterm programı açılıp, Session'a tıklanır.

| baXterm Professional<br>al Sessions View Xserver Tools Settings Macros Help                                                                                                    | - 0                               |  |  |  |  |  |  |  |  |  |
|----------------------------------------------------------------------------------------------------|-----------------------------------|--|--|--|--|--|--|--|--|--|
| K connect     K connect                                                                                                    | X server                          |  |  |  |  |  |  |  |  |  |
| User sessions       Image: Second Second                       |                                   |  |  |  |  |  |  |  |  |  |
| sion Settings açıldıktan sonra <i>SSH</i> sekmesinde Remote host, Specify username, Port ve<br>nında gereken avarlamalar vapılır.                                                                                                    | Use private key                   |  |  |  |  |  |  |  |  |  |
| on settings                                                                                                    |                                   |  |  |  |  |  |  |  |  |  |
| Image: Stress of the stress of the stress | 💉 💡<br>Mosh Aws S3                |  |  |  |  |  |  |  |  |  |
| S Basic SSH settings                                                                                                    |                                   |  |  |  |  |  |  |  |  |  |
| Remote host * 10.2.1.45 Specify username epati Port 2022                                                                                                    |                                   |  |  |  |  |  |  |  |  |  |
| 🛯 Advanced SSH settings 🛛 Terminal settings 🛟 Network settings 🔶 Bookmark settings                                                                                                    |                                   |  |  |  |  |  |  |  |  |  |
| ☑X11-Forwarding ☑ Compression Remote environment: Interactive shell ∨                                                                                                    |                                   |  |  |  |  |  |  |  |  |  |
| Execute command: Do not exit after command ends                                                                                                    |                                   |  |  |  |  |  |  |  |  |  |
| SSH-browser type: SFTP protocol                                                                                                    | ✓ □Follow SSH path (experimental) |  |  |  |  |  |  |  |  |  |
| Use private key C:\Users\Acer\.ssh\id_rsa                                                                                                    |                                   |  |  |  |  |  |  |  |  |  |
| Execute macro at session start: <none> v</none>                                                                                                    |                                   |  |  |  |  |  |  |  |  |  |
| OK Scancel                                                                                                    |                                   |  |  |  |  |  |  |  |  |  |

*Remote Host* kısmına Antikor IP Adresi, *Specify username* kısmına kullanıcı adı, *Port* kısmına 22022 ve Use private key kısmına **Adım 2**'de oluşturulan SSH key'in dizini (C:\Users\Acer/.ssh/id\_rsa) yazılır. (Bu dizin bilgisayardan bilgisayara farklılık göstermektedir.) ok butonuna tıklanır.

| SSH             | Telnet                     | <b>P</b><br>Rsh | Xdmcp         | I RDP       | VNC          | 🜏<br>FTP      | <pre> SFTP </pre> | Serial       | 9<br>File   | ><br>Shell | <b>(</b><br>Browser | 🔊<br>Mosh | 🚏<br>Aws S3 |
|-----------------|----------------------------|-----------------|---------------|-------------|--------------|---------------|-------------------|--------------|-------------|------------|---------------------|-----------|-------------|
|                 | Basic SSH s                | settings        |               |             |              |               |                   |              |             |            |                     |           |             |
|                 | Remote ho                  | ost * 10.       | 2.1.45        |             | ⊠ Sp         | ecify use     | rname ep          | pati         | ]           | e Po       | ort 2022            |           |             |
|                 | Advanced SS                | H setting       | IS 💽 T        | erminal s   | ettings      | 🔆 Net         | work setting      | js 🔶         | Bookmai     | k settings | ;                   |           |             |
| E               | ✓ X11-Forwa                | arding          | $\square$     | Compress    | sion         | Remote        | environme         | ent: Intera  | ctive shell | $\sim$     |                     |           |             |
| E               | Execute comr               | mand:           |               |             |              |               | 🗌 Do not          | exit after c | ommand      | ends       |                     | _         |             |
| :               | SSH-browse                 | r type: S       | FTP protoco   | )I          |              | $\sim$        | Follow            | SSH path     | (experime   | ntal)      |                     | 9         |             |
| 6               | Use private                | e key C         | :\Users\Ace   | r\.ssh\id_i | rsa          |               | Adapt I           | ocales on    | remote se   | rver       |                     |           |             |
|                 |                            | E               | execute mac   | ro at sess  | ion start: [ | <none></none> |                   | ~            |             |            |                     |           |             |
|                 |                            |                 |               | [           | 🕑 ОК         |               | 8                 | Cancel       |             |            |                     |           |             |
| P adres         | si yazılı se               | ession          | açılır.       |             |              |               |                   |              |             |            |                     |           |             |
| Terminal        | Sessions                   | View            | X server      | Tools       | Settings     |               |                   |              |             |            |                     |           |             |
| <u>Foresian</u> | *                          | <b>N</b>        |               | <b>L</b>    |              |               |                   |              |             |            |                     |           |             |
| Quick           | c connect                  | 100is           | Sessions      | view        | Split        | )             |                   |              |             |            |                     |           |             |
| "               | User sessions              | S               |               |             | ^            | ĺ             |                   |              |             |            |                     |           |             |
| <br>€ ∎         | PuTTY s                    | essions         |               |             |              |               |                   |              |             |            |                     |           |             |
| ŝ               | 10.2.1.                    | J               |               |             |              |               |                   |              |             |            |                     |           |             |
| Açılan s        | session'a                  | Adım            | 2'de oluşt    | urulan      | parola(p     | bassphr       | ase) giri         | lir.         |             |            |                     |           |             |
| 👔 🖪             | 3.10.2.1.45<br>e for Opens | SSH priv        | ×<br>ate key: | ¢           |              |               |                   |              |             |            |                     |           | (           |

SSH bağlantısı MobaXterm programı ile kurulmuş olur.

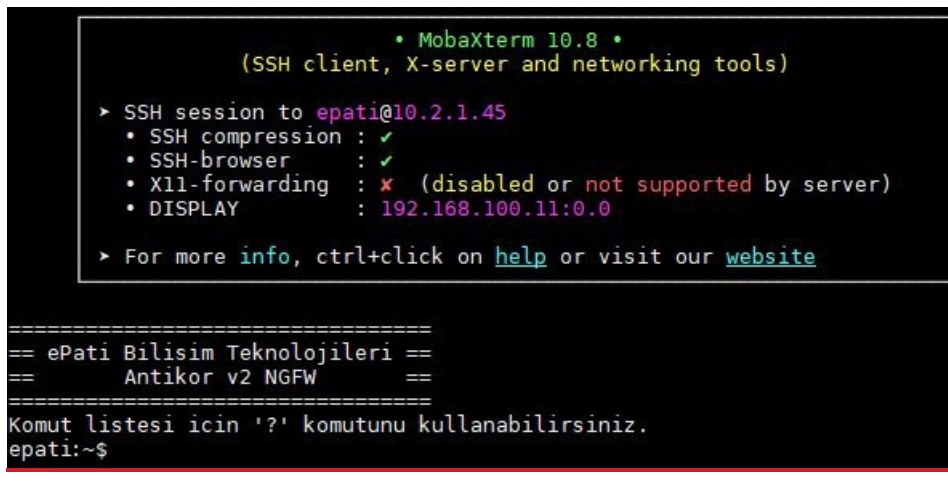

ePati Siber Güvenlik Teknolojileri A.Ş. Mersin Üniversitesi Çiftlikköy Kampüsü Teknopark İdari Binası Kat: 4 No: 411 Posta Kodu: 33343 Yenişehir / MERSİN ♦ www.epati.com.tr
 ▶ bilgi@epati.com.tr
 ↓ +90 324 361 02 33
 ➡ +90 324 361 02 39

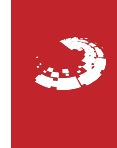